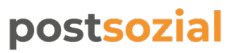

Essenszuschüsse Step by Step Anleitung Umstieg Sodexo App auf Pluxee App

#### Sodexo App wird zu Pluxee App

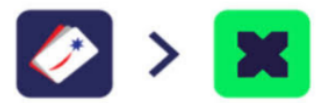

Android

iPhone

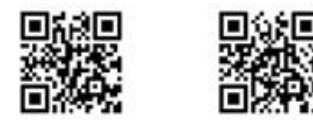

#### **Pluxee Installation - Step by Step**

Bitte verwende bei der Installation die <u>gleichen Anmeldedaten</u> (E-Mail & Passwort) wie in der Sodexo-App und <u>registriere dich nicht neu</u>.

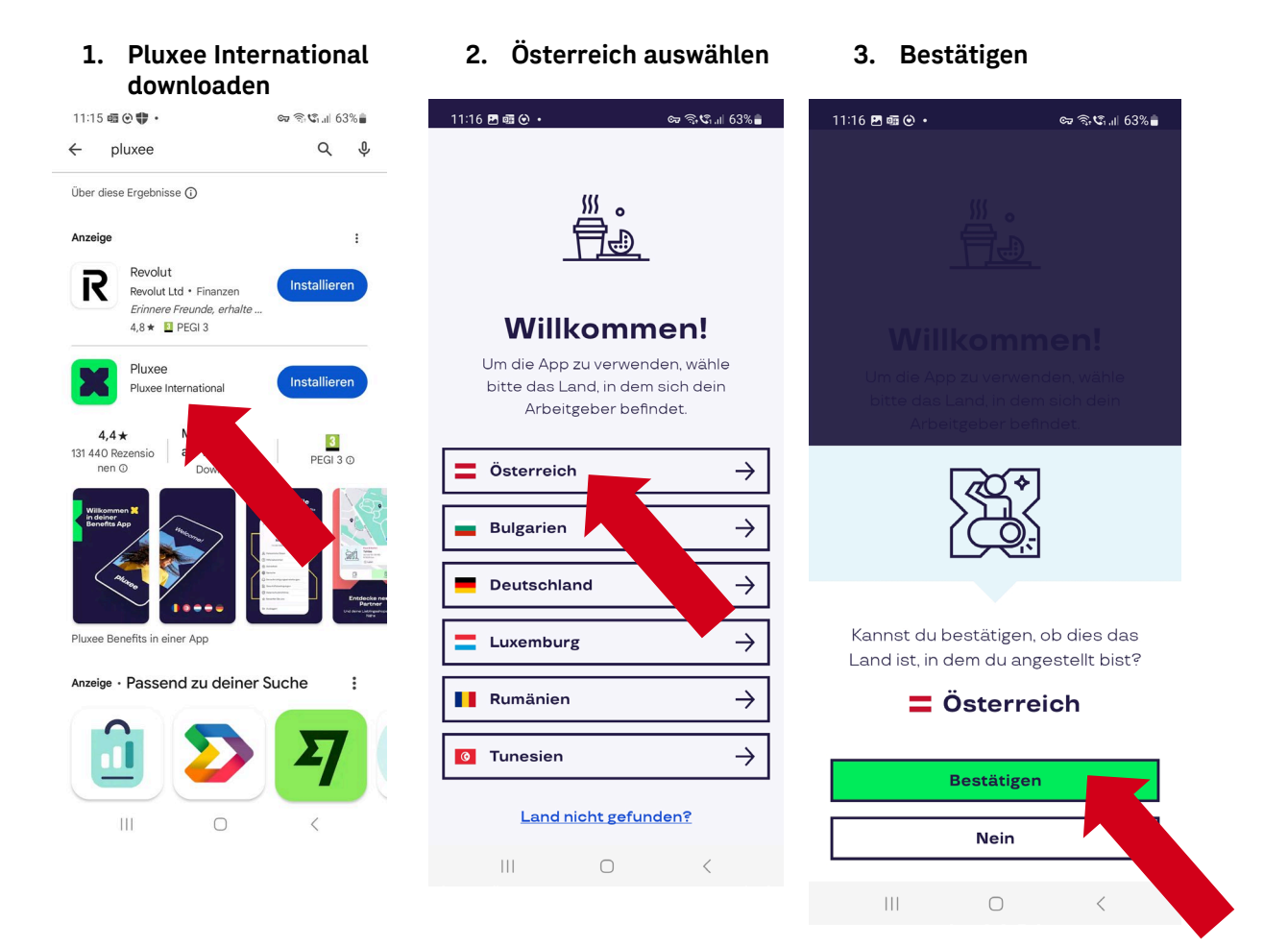

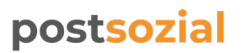

Essenszuschüsse Step by Step Anleitung Umstieg Sodexo App auf Pluxee App

> 4. Akzeptanzstellen "überspringen" (kannst du zu einem späteren

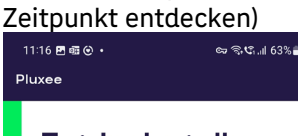

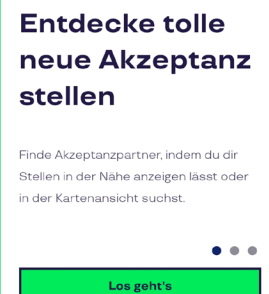

<u>Überspringen</u>

5. Auf X-Pay klicken

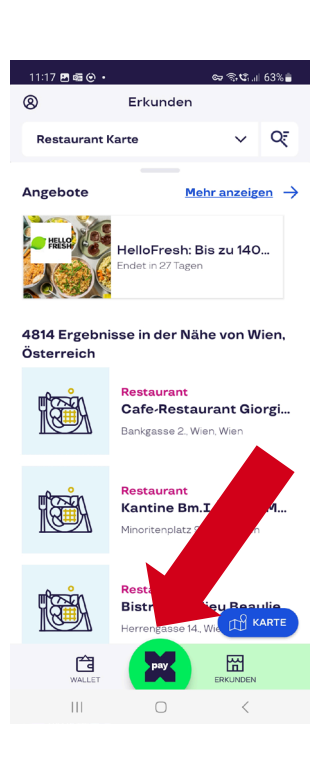

7. Passwort eingeben (verwende das gleiche Passwort wie in deiner Sodexo App)

8. Benachrichtigungen überspringen (kannst du zu einem späteren Zeitpunkt aktivieren)

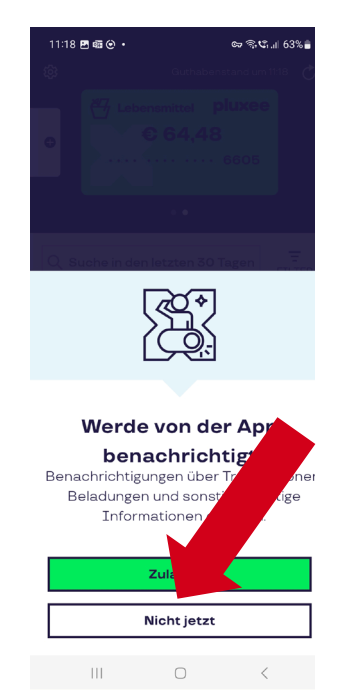

6. E-Mail eingeben (verwende die gleiche Mailadresse wie bei deiner Sodexoanmeldung)

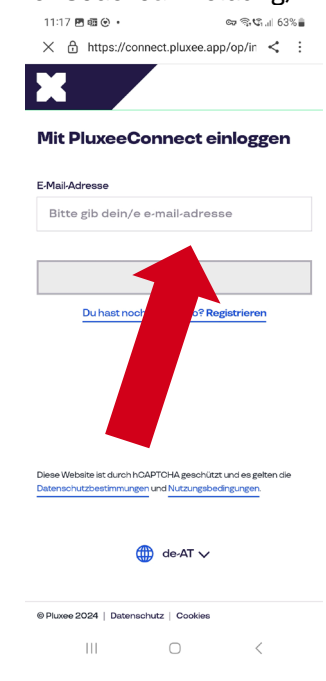

9. Auf x-Pay klicken

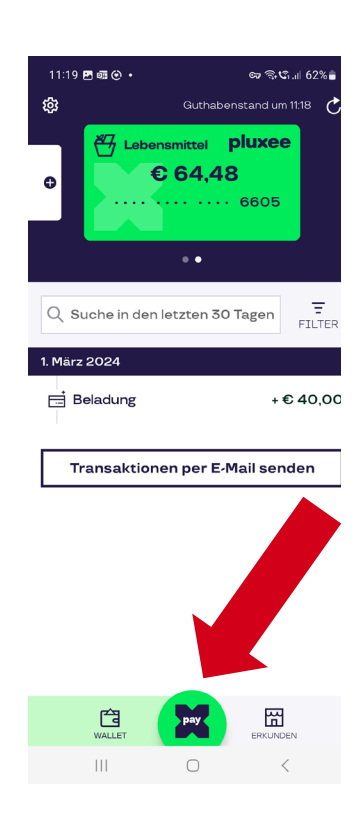

### postsozial

Essenszuschüsse Step by Step Anleitung Umstieg Sodexo App auf Pluxee App

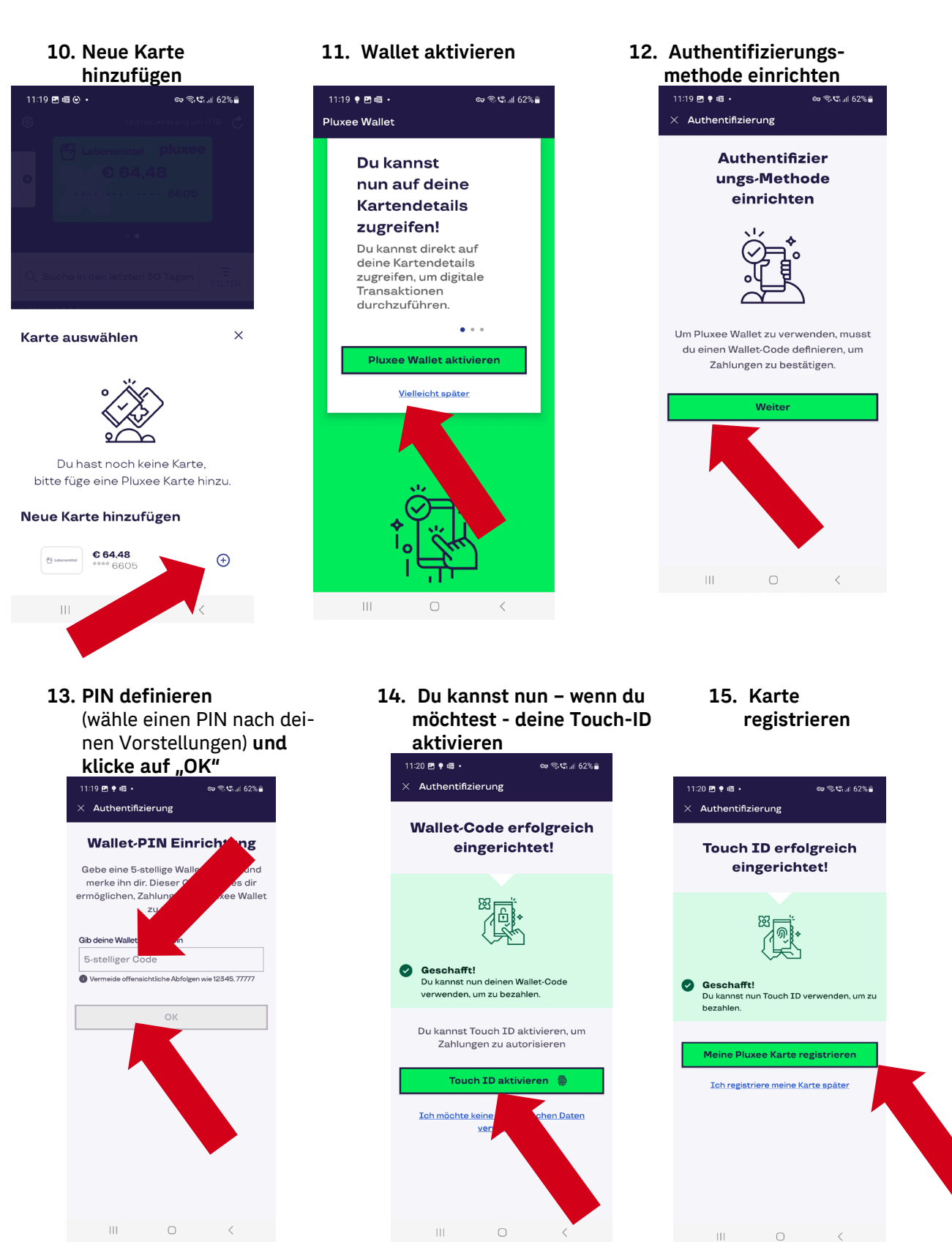

# postsozial

Essenszuschüsse Step by Step Anleitung Umstieg Sodexo App auf Pluxee App

16. Karte erneut registrieren

11:20 🖪 🌻 💷 🔹

Registrierung

Elebensmittel

Zahlungen mit deine

zu tätigen. Dies kan

Karte registrieren

64.48 €

Du musst diese Karte hinzufügen, um

daue

Karte registrieren

\*\*\*\* \*\*\*\* \*\*\*\* 6605

pluxe

VISA

phone

Minuten

erfolgreich installiert. Klicke nun (da du wahrscheinlich die Installation nicht im Shop vorgenommen hast, auf "erst später ଚ୍ଚେ ଲି.୩ 62% 🔒 bezahlen". ଦ୍ଧ କ୍ରିଏମା 62% 🛢 11:20 ₱ ● •  $\times$  Registrierung Karte erfolgreich zur **Pluxee Wallet hinzugefügt** 

17. Du hast die Pluxee-App

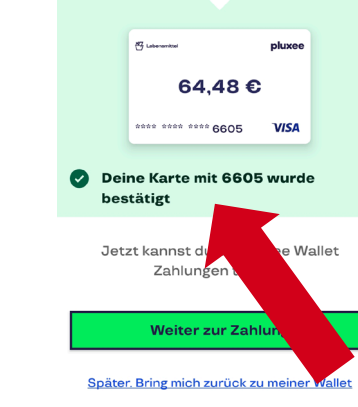

 $\bigcirc$ Ш III O <

Kontrolliere abschließend deine Handyeinstellungen, um sicherzustellen, dass die Zahlungsmethode korrekt definiert ist.

18. Gehe auf die Einstellungen auf deinem Mobiltelefon

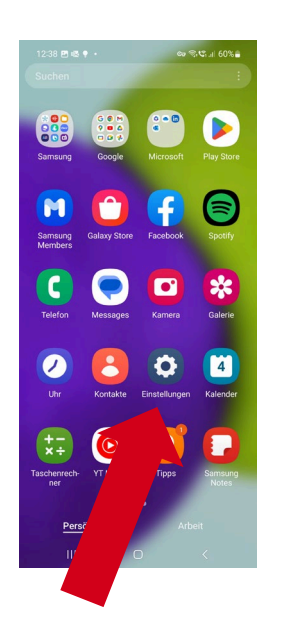

19. Klicke in den Einstellungen auf "Verbindungen"

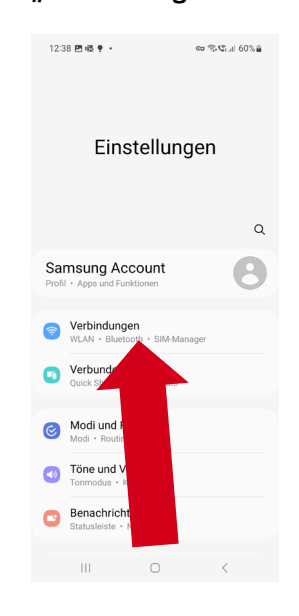

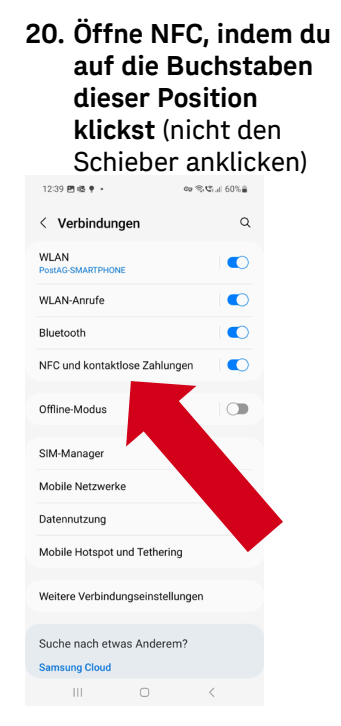

## postsozial

Essenszuschüsse Step by Step Anleitung Umstieg Sodexo App auf Pluxee App

> 21. Kontaklose Zahlungen 22. Pluxee Wallet markieren oder Tippen und und den Schieber auf "mit Bezahlen oder aktuell geöffnerter App Standard App zahlen" einschalten anklicken ලා කුඥාය 60% 🔒 12:39 🖻 🖷 🌻 🔹 ලා කි.හී. 🕯 60% 🛢 12:39 🖻 🔹 🕈 🔹 < NFC und kontaktlose Zahlungen < Kontaktlose Zahlungen ähle deinen Standardzahlungsdienst aus. Ein Georgie Pay O Pluxee Wallet Mit aktuell geöffneter App zahlen Um mobile Zahlungen zu tätigen und NFC-Tags zu lesen bzw. zu schreiben, halte den im blauen Kreis angezeigten Bereich deines Telefons an das NFC-Lesegerät. Kontaktlose Zahlungen Zahlung Sonstige

> > III O <